Desain dan Pemrograman Web 1

## Membuat Animasi GIF dengan Photoshop

Photoshop dapat digunakan untuk membuat animasi gif. Berikut ini adalah langkah-langkah untuk membuat animasi gif dengan photoshop.

| 1. | Buatlah sebua | h gambar | baru denga | in photoshop. |
|----|---------------|----------|------------|---------------|
|    |               | J        |            |               |

| New                          |               |               | ×                     |
|------------------------------|---------------|---------------|-----------------------|
| <u>N</u> ame:                | animasi       |               | ОК                    |
| Preset: Custom               |               |               | Reset                 |
| <u>W</u> idth:               | 500           | pixels 💌      | Save Preset           |
| <u>H</u> eight:              | 100           | pixels 💌      | Delete Preset         |
| <u>R</u> esolution:          | 72            | pixels/inch 💌 |                       |
| Color <u>M</u> ode:          | RGB Color 🛛 👻 | 8 bit 💌       | Terrer Ciert          |
| Background <u>C</u> ontents: | White         | ~             | image Size:<br>146.5K |
| Advanced                     |               |               |                       |

2. Buatlah teks seperti di bawah ini dengan menggunakan 2 layer

| 🔞 animasi @ 100% (RGB/8)                                                                                                    |                                  |
|----------------------------------------------------------------------------------------------------|----------------------------------|
|                                                                                                    | <u></u>                          |
| Universitas Budi Luhur<br>a place for quality                                                                                                    |                                  |
| 100% 🕞 Doc: 146,5K/555,2K 🕨 🔇                                                                                                    | <ul> <li>✓</li> <li>▲</li> </ul> |
| Layers       Channels       Paths       Image: Channels       Paths       Image: Channels       Image: Channels       Paths       Image: Channels       Paths       Image: Channels       Image: Channels       Image: Channels       Image: Channels       Image: Channels       Image: Channels       Image: Channels       Image: Channels       Image: Channels       Image: Channels       Image: Channels       Image: Channels< |                                  |
| Image: The process of quality       Image: The process of quality       Image: The process of quality <td< th=""><th></th></td<>                                                             |                                  |

Wahyu Pramusinto, S.Kom | Universitas Budi Luhur | http://away.web.id

Desain dan Pemrograman Web 1

**3.** Buka palet animation dari menu **Window** >> **Animation**. Palet animation ada di bagian bawah. Akan terlihat sebuah frame.

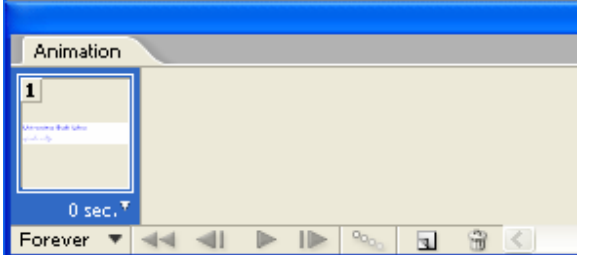

**4.** Klik icon **Duplicates Selected frames** untuk membuat duplikat dari frame pertama. Sekarang sudah ada 2 frame

| Animation   |               |  |  |  |
|-------------|---------------|--|--|--|
| 1           | 2             |  |  |  |
| ~~ <b>`</b> |               |  |  |  |
| 0 sec.▼     | 0 sec.▼       |  |  |  |
| Forever 🔻   | 📲 📲 🕨 🛸 💷 🐨 < |  |  |  |

5. Pada frame pertama atur opacity masing-masing layer menjadi 0%.

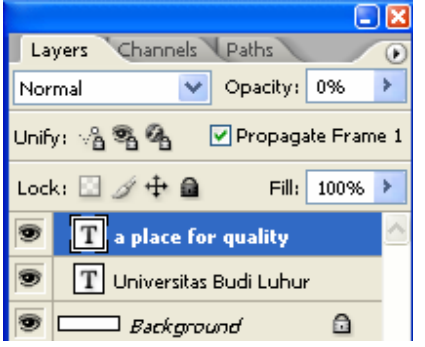

**6.** Pada frame kedua, atur opacity masing-masing layer menjadi 100%. Ubah juga posisi masing-masing layer ke arah kanan.

|                                |                          |       |      |          | Ē    | ) 🛛 |
|--------------------------------|--------------------------|-------|------|----------|------|-----|
| Layers Channels Paths          |                          |       |      |          | ۲    |     |
| Nor                            | mal                      |       | *    | Opacity: | 100% | >   |
| Unify: 🖓 🗞 🕢 Propagate Frame 1 |                          |       |      |          | e 1  |     |
| Lock: 🔟 🍠 🕂 📾 🛛 Fill: 100% 🕨   |                          |       |      |          |      | >   |
| T a place for quality          |                          |       |      | ^        |      |     |
| 9                              | T Universitas Budi Luhur |       |      |          |      |     |
| 9                              |                          | Backy | ргои | nd       | ۵    |     |

Wahyu Pramusinto, S.Kom | Universitas Budi Luhur | http://away.web.id

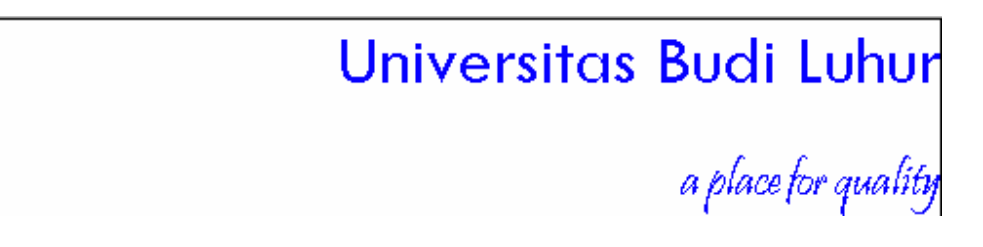

7. Pada palet animation, pilih pada frame yang kedua. Klik icon Tween sehingga muncul dialog seperti ini.

| Tween                                                                              |                |              |
|------------------------------------------------------------------------------------|----------------|--------------|
| Tween With:<br>Frames to Add:<br>Layers<br>All Layers<br>Selected La               | Previous Frame | OK<br>Cancel |
| <ul> <li>Parameters</li> <li>Position</li> <li>Opacity</li> <li>Effects</li> </ul> |                |              |

- 8. Pilihan **Frames to Add** adalah jumlah frame yang akan Anda tambahkan. Pada palet animation akan terbentuk 10 frame baru.
- 9. Klik pada icon play untuk menjalankan animasi
- **10.** Simpan dengan ekstention psd
- **11.** Simpan juga dengan ekstension gif.
- 12. Gambar animasi siap untuk digunakan dalam website Anda